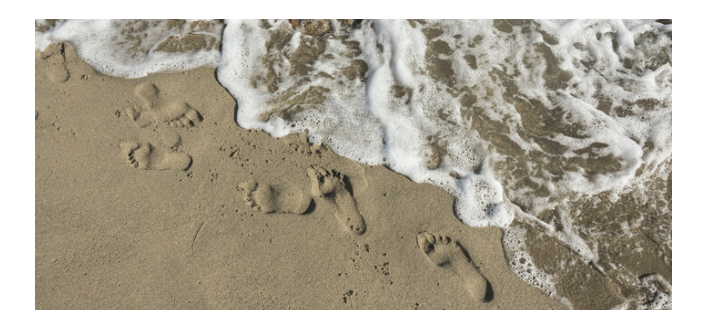

## LES GROUPES

Le groupe est un espace dédié à un groupe d'utilisatrices sélectionnées. Il leur offre la possibilité de communiquer, partager des fichiers, créer des événements, etc...

Tous les groupes sont accessibles via le menu principal : Groupes (Etoile #1)

Certains groupes sont visibles uniquement par ses membres, une option choisie à bon escient !

Ta demande d'adhésion fera l'objet d'une validation de l'administrateur du groupe.

Certains groupes sont communs à Nantes, Côtés d'Amour et de Jade et la Rochelle, d'autres réunissent des groupes de travail locaux. Nous travaillerons sans doute à une charte concernant les titres, pour mieux nous y retrouver.

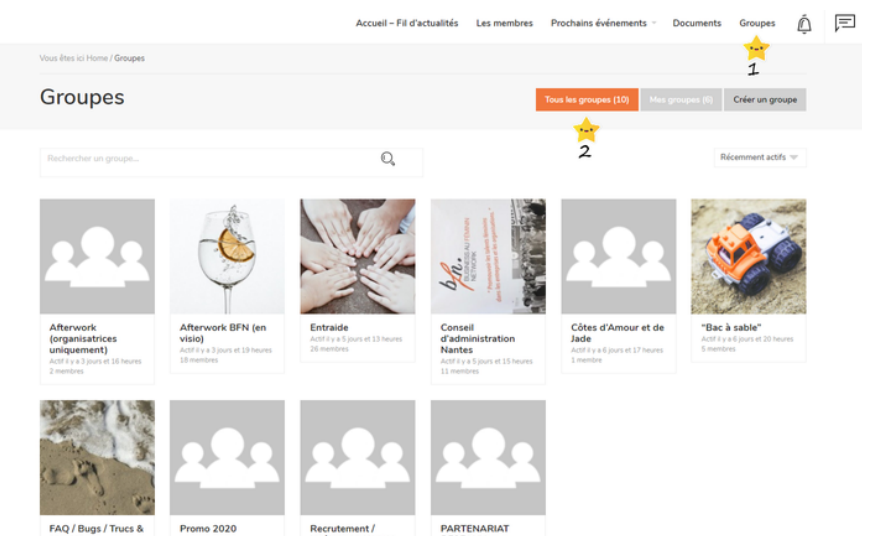

### Au démarrage, nous te recommandons chaleureusement de rejoindre les groupes suivants :

- Afterwork (Nantes) est l'espace qui te donnera toutes les informations pour participer aux désormais célèbres Afterworks mensuels (3ème jeudi du mois sauf contrainte).
- Afterwork BFN (en visio) est l'espace qui nous permet de poursuivre la découverte de nos membres pendant la période de confinement,
- Entraide est l'espace qui nous permet de partager nos expériences pendant la période de confinement : Aide perso, pro, compétences spécifiques ou écoute...
- Bac à Sable est l'espace qui te permet de t'exercer sur le site.
- FAQ/Bugs/Trucs et astuces nous permet de partager sur notre nouveau site

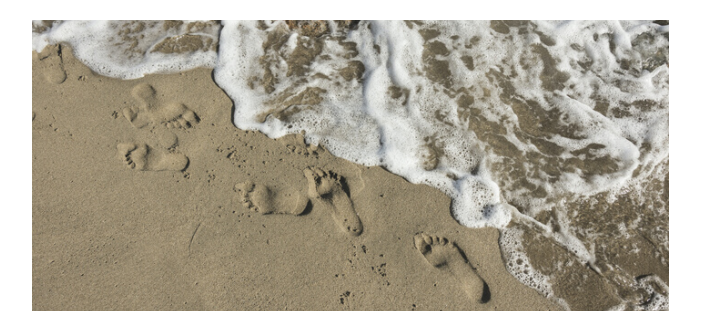

# **RETROUVE TES GROUPES**

Tu fais forcément partie d'une commission, ou d'un groupe de travail sur une action menée au sein de l'association (si tu n'est pas active, c'est le moment d'ailleurs). **Sur ton nouvel intranet, ta commission, c'est un groupe.** 

Tu appartiens à un groupe du site parce que tu y a été invité, ou parce que tu as demandé l'adhésion.

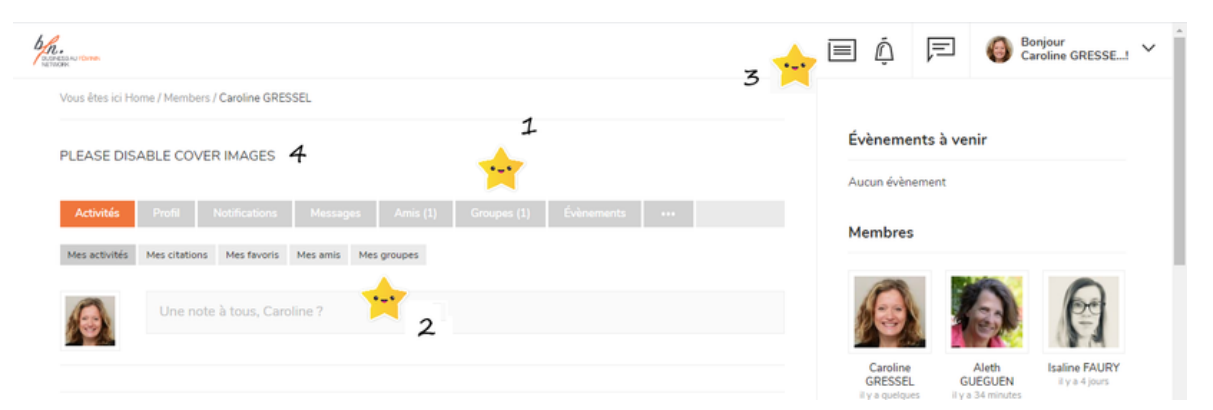

Tu retrouves tes groupes depuis **ta fiche personnelle** (étoile n°1). L'écran **Activités** te donne de la visibilité sur ce qui s'est passé dans tes groupes (étoile n°2).

Le temps que tout se mette en place, il peut te manquer l'accès à un groupe. Dans ce cas, tu peux vérifier son existence depuis le menu principal (étoile n°3) et regarder le menu **Groupes** pour faire ta demande d'adhésion (une fiche pratique pour t'expliquer le mode opératoire juste après).

P.S. : Encore quelques petites coquilles à corriger (merci pour ta bienveillance  $! (n^{\circ}4)$ 

Sur l'écran de ton groupe, tu peux consulter les actions effectuées sur ce site par ses membres (n°1), les documents qui sont partagés (n°2), les membres (n°4).

Dans un premier temps, nous utiliserons exclusivement l'option Evénements pour partager les rendezvous de BFN. Vos rendez-vous au sein du groupe ne seront pas renseignés ici.

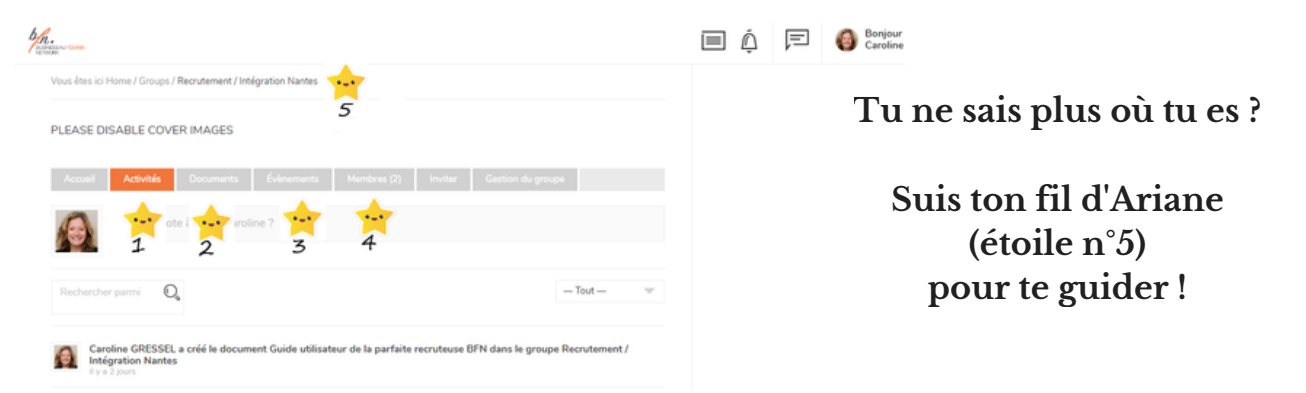

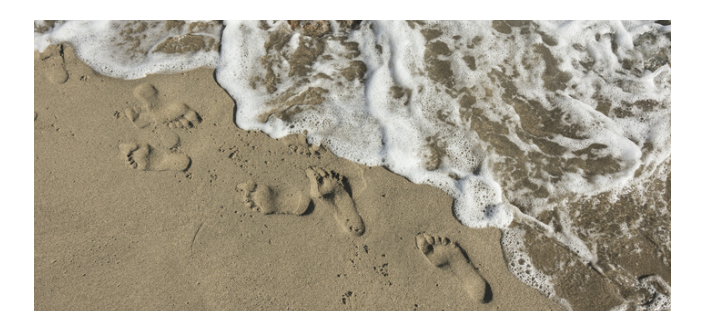

## **REJOINS TES GROUPES**

La démarche est assez simple : Clique sur le groupe que tu veux rejoindre et retrouve le bouton "Demander à adhérer" (Ecranl - Etoile #1), à mettre un petit mot (Ecran 2 - Etoile #2) et envoyer votre demande (Ecran 2 - Etoile #2

| 710.                                                                                                    |                                                                                                    |
|----------------------------------------------------------------------------------------------------|----------------------------------------------------------------------------------------------------|
| A LITURE                                                                                                    | 4 h.                                                                                                    |
| Vous êtes ici Home / Groups / Côtes d'Amour et de Jade                                                                                                    | Vous êtes ici Home / Groups / Côtes d'Amour et de Jade                                                                                                    |
| <b>Accueil</b> Activités Demander à adhérer Documents Évènements Membres (۱)                                                                                  | Accueil  Activités  Demander à achiérer  Documents  Évênements  Membres (1)  Inviter  +++    Vous demandez à devenir membre du groupe « Côtes d'Amour et de Jade ». |
| Gérer la page d'accueil par défaut des groupes<br>Vous pouvez définir vos préférences pour la Page d'accueil par défaut des groupes ou ajour<br>(BuddyPress). | Bonjour ! Pour le besoin du <u>tuto</u> , merci de m'accepter au sein de votre groupe ! 1<br>1                                                                      |
| Antenne du réseau BFN, côtes d'Amour et de Jade                                                                                                    | ENVOYER LA DEMANDE                                                                                                    |

Lorsque l'accès t'a été donné, la premier chose à faire : Activer les notifications qui te permettront de recevoir un email dès qu'un information sera disponible.

#### Cette action seule te permettra de recevoir des nouvelles et de garder le lien !

Depuis l'écran Groupes, clique sur le groupe qui t'intéresse

Accède à l'écran Options de courriels (Etoile #1)

Choisis ton option (Tous les courriers recommandés, ils sont peu nombreux) (Etoile #2)

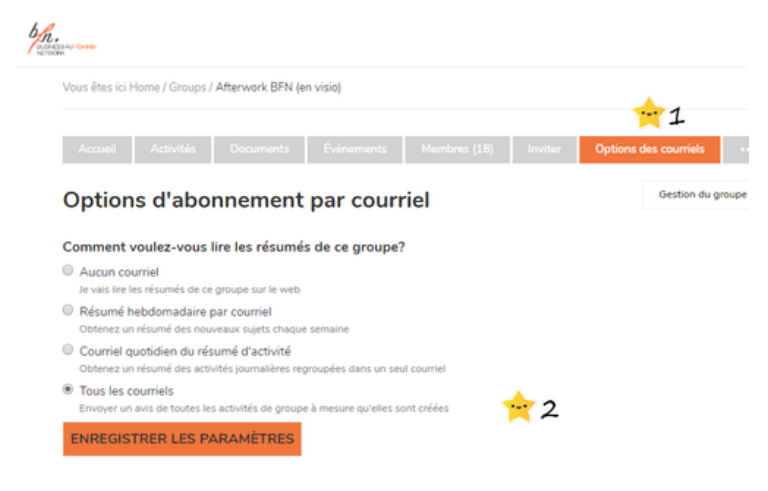

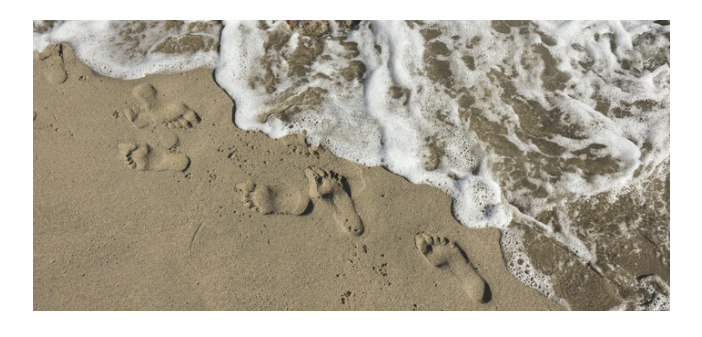

## **ENVOIE DES MESSAGES**

Il existe plusieurs façons d'envoyer des messages : depuis un groupe, à une membre, ou sur l'ensemble du site. Commençons par **le message au sein d'un groupe** :

| <u></u>                                                                                                    |                                                                                                    |
|----------------------------------------------------------------------------------------------------|----------------------------------------------------------------------------------------------------|
| Accueil Activités Documents Évienements Membres (27) Inviter Options des courriels ••••                                                                                                    | Etoile #1 : Accéde au groupe sur lequel tu souhaites envoyer un message                                                                                   |
| Une note à tous, Caroline ?                                                                                                    | Etoile #2 : Clique sur le bouton Activités                                                                                                    |
| 4 PUBLIER LA M                                                                                                    | Etoile #3 : Clique sur le champ Message et<br>rédige ton message                                                                                          |
| Rechercher parmi 🔍 — Tout —                                                                                                    | Etoile #4 : Clique sur le bouton "Publier la n                                                                                                    |
| Aleth GUEGUEN posted a notice in the group FAQ / Bugs / Trucs & astuces: « Notification des post par mail »<br>W a 2 jours<br>Hello O<br>on vient d'installer la possibilité de recevoir une notification mail quand un post est publié dans un groupe. Le truc<br>indispensable !!! | Nota : Dans ton message, tu peux t'adresser à un<br>personne en cliquant @, la liste des membres du s<br>apparaît. Tous les membres du groupe le reçoiver |

Une deuxième possibilité : Envoyer **un message à une membre en particulier**. Garde ce principe en tête : Tu envois ton message depuis ton profil !

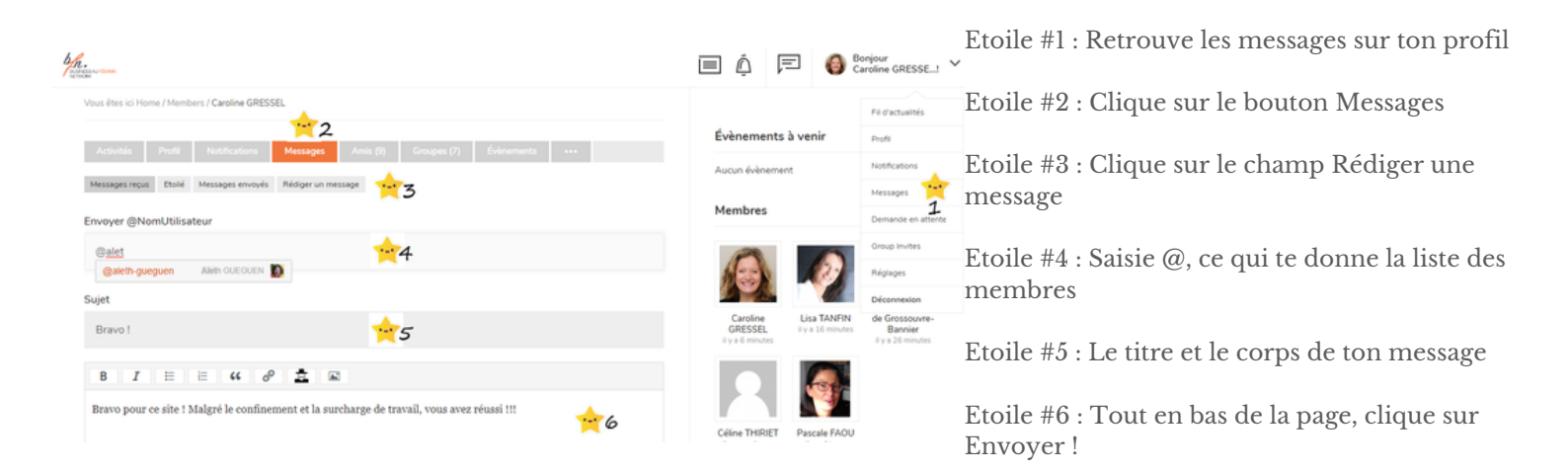

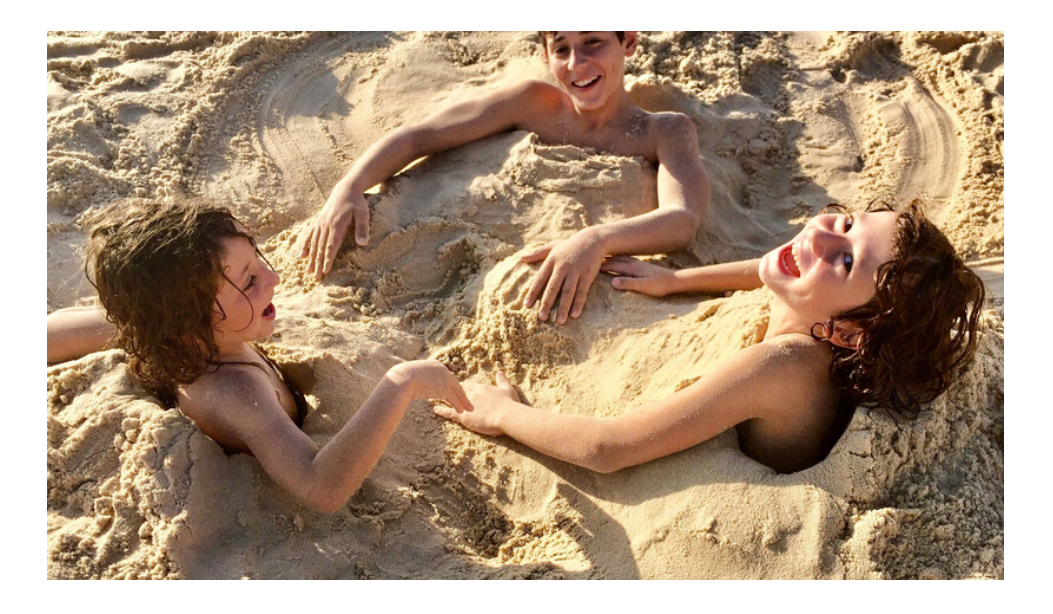

### UN COUP DE MAIN !

Tu veux rejoindre le groupe des facilitatrice et aider nos membres à utilise le site ? Fais-nous signe !

### **TES AMIS**

Une option te permet d'identifier tes amis sur ton site intracommunautaire préféré.

Pourquoi faire ? Un tri supplémentaire : Dès lors que tu souhaites inviter des membres, visualiser un profil, envoyer un message à quelqu'une, tu peux avoir envie d'utiliser l'option Ajouter en ami.

Soyons claires, nous sommes pas si nombreuses, ce n'est pas une fonctionnalité critique aujourd'hui. Mais voici comment faire !

Etoile #1 : Depuis le menu principal, clique sur Membres

Etoile #2 : Clique sur Ajouter comme ami

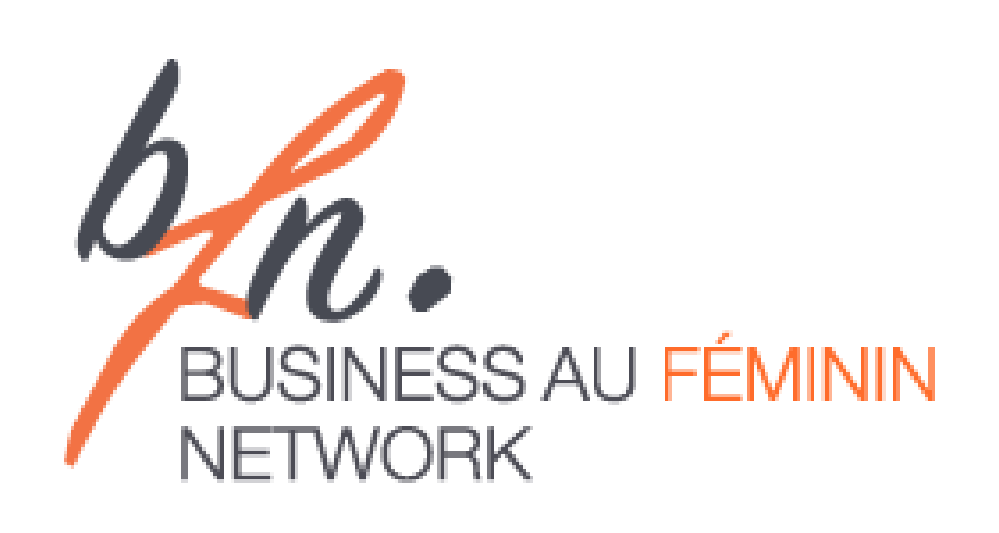

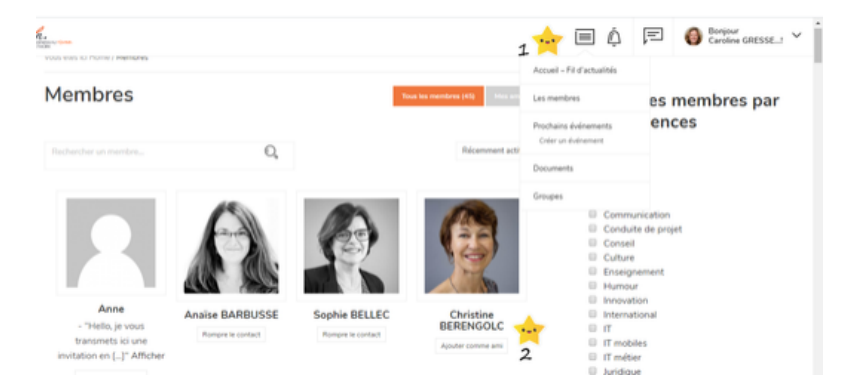

### A SUIVRE

Nous sommes toujours partantes pour réaliser des newsletters.

Avez-vous des idées ou des besoins d'information supplémentaires ?

Faites nous signe !